## Time Clock Ask for Time-Off Requests

On your Dashboard click the Requests tab:

| (a) H min / Emecioo                                                                                                    | ckplus/app%/applicatiod/#/feasiests                                                                                                    | D + 😋 Certificate error C 📔 Time | eCleck Plus ×                                                                                                    |                                            |                                     |                                              |                                           |
|----------------------------------------------------------------------------------------------------|----------------------------------------------------------------------------------------------------|----------------------------------|----------------------------------------------------------------------------------------------------|--------------------------------------------|-------------------------------------|----------------------------------------------|-------------------------------------------|
| neClock Plus"                                                                                                    |                                                                                                    |                                  |                                                                                                    |                                            |                                     | Gail Smith<br>Clocked out at<br>9/18/2016 1: | et 11:37 AM Log C<br>11:38:39 AM Change P |
| CLOCK IN                                                                                                    | CLOCK OUT BREAK                                                                                                    | CHANGE JOB CODE VIEW             | REQUESTS                                                                                                    |                                            |                                     |                                              |                                           |
| EW REQUES                                                                                                    | TS                                                                                                    |                                  |                                                                                                    |                                            |                                     |                                              |                                           |
| lalendar Dist                                                                                                    |                                                                                                    |                                  |                                                                                                    |                                            |                                     |                                              |                                           |
| Status                                                                                                    |                                                                                                    |                                  |                                                                                                    |                                            |                                     |                                              |                                           |
| 4 Add Mar                                                                                                    | Refresh                                                                                                    |                                  |                                                                                                    |                                            |                                     |                                              |                                           |
| and the second second se | and a second second sec |                                  |                                                                                                    |                                            |                                     |                                              |                                           |
| **                                                                                                    |                                                                                                    |                                  | Septem                                                                                                    | ber 2016                                   |                                     |                                              | >>                                        |
| << Sur                                                                                                    | n                                                                                                    | Mon                              | Tue W                                                                                                    | ber 2016 >                                 | Thu Fi                              | 'n                                           | >><br>Sat                                 |
| <. Sur<br>20                                                                                                    | n<br>29                                                                                                    | Mon 20                           | Tue Septemi<br>31                                                                                                    | red 1                                      | Thu Fi                              | n a                                          | Sat                                       |
| <                                                                                                    | n 29<br>3                                                                                                    | Men 20<br>5                      | Tue Septemi<br>7                                                                                                    | ber 2016 → 1<br>6                          | 1hu Fi<br>2<br>9                    | ri 3<br>10                                   | >> Sat                                    |
| <                                                                                                    | n 29<br>5<br>+ 12                                                                                                    | Mon 30<br>6<br>4 13              | Tae V Septemi<br>31 7 4 54                                                                                                    | ted 1                                      | 1bu 2<br>2<br>4<br>4                | ri 3<br>10<br>+ 17                           | Sat +                                     |
|                                                                                                    | n 29<br>5<br>+ 12<br>29                                                                                                    | Mon 20<br>6<br>13<br>20          | Image: September 1         September 2           31         7         7           4         54         31           23         23         33 | eef 1                                      | hu Fi<br>2<br>9<br>4 16<br>22       | ri<br>30<br>+ 17<br>24                       | Sat +                                     |
| <ul> <li>So</li> <li>20</li> <li>4</li> <li>51</li> <li>10</li> <li>23</li> </ul>                                                                                                    | n 22<br>3<br>4 12<br>28                                                                                                    | Man 20<br>6<br>13<br>20<br>27    | K         Septem           Tar         N           7         7           83         7           13         21           20         20        | ed 1 6 7 7 7 7 7 7 7 7 7 7 7 7 7 7 7 7 7 7 | hu Fi<br>2<br>9<br>4 16<br>22<br>20 | a 2<br>30<br>4 17<br>24<br>1                 | Sat +                                     |

To add a request go to +Add green button OR the + in the corner of the day.

|   |    | Add Employee Request  | 1                                     |
|---|----|-----------------------|---------------------------------------|
|   |    | Templates             | Employee Gail Smith [1065]            |
|   | 30 | << NONE >>            | Start time 08:00 AM                   |
|   | 6  | Appointment/Sick time | Hours 8:00                            |
|   |    | Vacation              | Days 8                                |
| + | 13 |                       | Leave code 99 - Vacation              |
|   | 20 |                       | Description Want to buy plane tickets |
|   |    |                       |                                       |
|   | 27 |                       |                                       |
| + | 4  |                       |                                       |
|   |    |                       | Cancel Save                           |
|   |    |                       | Gancer Sone                           |

Fill out all the details accordingly: There are templates you can use for Vacation and Appt/Sick time OR you can just add as you go. Put in the first day of the request and start time can be 8:00 am. In the Hours spot be sure how many hours for the day you want off. Days - put how many days you want off for that same about amount of time. So if you want to take off a day and a half and you work 8 hr days, do one day with 8 hrs and 1 day with 4 hrs. If you want to take 3 full days off (8 hrs each day) in the Days area put 3. Put in a description or something for your manager to know how important it is or if you are flexible with time off, just in case many other employees are off that time too. (see below)

When you click ok you will see the Pending Time off in the days you have requested.

| TineCle | ck.Plus*   |         |                                         |              |                                              |          |                         |                                 |                     |                                  |                                              |   | Gol Snith<br>Defense antigram<br>water to extended | Loc.Off |
|---------|------------|---------|-----------------------------------------|--------------|----------------------------------------------|----------|-------------------------|---------------------------------|---------------------|----------------------------------|----------------------------------------------|---|----------------------------------------------------|---------|
| ŵ       | CIDCK IN C | OOF OUT | ORGAN                                   | CLUNE OF CHE | VIIW                                         | REQUESTS |                         |                                 |                     |                                  |                                              |   |                                                    |         |
| VIEW    | REQUESTS   |         |                                         |              |                                              |          |                         |                                 |                     |                                  |                                              |   |                                                    | 2       |
| Line    | der LM     |         |                                         |              |                                              |          |                         |                                 |                     |                                  |                                              |   |                                                    |         |
| Sta     | . 40       |         |                                         |              |                                              |          |                         |                                 |                     |                                  |                                              |   |                                                    |         |
| + /     | dd Manaze  | Kety    | ₩ħ.                                     |              |                                              |          |                         |                                 |                     |                                  |                                              |   |                                                    |         |
| . 1     |            |         |                                         |              |                                              |          | 10                      | September 2016 +                |                     |                                  |                                              |   |                                                    |         |
|         | Sun        |         |                                         | Mon          |                                              | Tee      |                         | Wed                             |                     | Thu                              | Fri                                          |   | Sat                                                |         |
| • **    |            |         | e                                       |              | ~                                            |          | 24                      |                                 | Ľ.                  |                                  | *:                                           |   | · · · · · · · · · · · · · · · · · · ·              |         |
| . *     |            |         | 3                                       |              | 4                                            |          | 7                       |                                 | 0                   |                                  | *                                            |   | 93                                                 |         |
| . 55    |            | +       | u.                                      | +            | 12                                           |          | + 24                    | +                               | 45                  | +                                | 16                                           | + | 9                                                  | +       |
| . 10    |            |         | 18                                      |              | 20                                           |          | 21                      |                                 | 22                  |                                  | 10                                           |   | я                                                  |         |
| . 10    |            |         | 28                                      |              | 27                                           |          | 28                      |                                 | 14                  |                                  |                                              |   | 1                                                  |         |
| 2       |            | +       | 8                                       |              | +                                            |          | 4.3                     | 4                               | 6                   | 4                                | y.                                           | + |                                                    |         |
| •       |            |         | Postest)<br>on HLAN(1930)<br>37 Vacabot |              | Pendagatti<br>contactori tech<br>39 Materiae |          | Panil<br>(#10)<br>377 \ | ne f 11<br>Navne do<br>Navne do | Pase<br>1911<br>197 | ine(1)<br>(rational)<br>Vitation | Ponding (2)<br>OKTOWARCE (0)<br>77 - Manakow |   | Positing ID<br>oscillatorical<br>27 Medical        |         |

Template of Appointment/Sick time (see below) – this would be for medical appt in the future. You can NOT put in sick hours from the past for those you must email your manager when you get in to put in your sick hours.

|     |                                | Add Employee Request  |                     |                   | ? |                            |
|-----|--------------------------------|-----------------------|---------------------|-------------------|---|----------------------------|
| Mon |                                | Templates             | Employee            | Gail Smith [1065] |   |                            |
|     | 30                             | << NONE >>            | Date requested      | 9/28/2016         |   | 2                          |
|     | 6                              | Appointment/Sick time | Start time<br>Hours | 3:00 PM           |   | 9                          |
|     |                                | Vacation              | Dave                | 1 🔍               |   |                            |
| +   | 13                             |                       | Leave code          | 100 - Sick Leave  | + | 16                         |
|     | 20                             |                       | Description         | Dentist Appt      |   | 23                         |
|     | 27                             |                       |                     |                   |   | 30                         |
| +   | 4                              |                       |                     |                   | + | 7                          |
|     | Pending (1)                    |                       |                     |                   |   | Pending (1)                |
|     | 08:00 AM 8:00<br>99 - Vacation |                       |                     | Cancel Save       |   | 08:00 AM 8<br>99 - Vacatio |

| Conduct Or<br>Solar                           |                                                    |                                                  |                                               |                                                 |                                        |                                                        |    | What that request looks on the |
|-----------------------------------------------|----------------------------------------------------|--------------------------------------------------|-----------------------------------------------|-------------------------------------------------|----------------------------------------|--------------------------------------------------------|----|--------------------------------|
| + AM Manage                                   | lehedi                                             |                                                  | - October 2                                   | 016 5                                           |                                        |                                                        | 55 | calendar.                      |
| 27                                            | 20                                                 | 27                                               | 20                                            | 29<br>29                                        | 30                                     | 1                                                      |    |                                |
| 2                                             | 4.2                                                | * *                                              | 4.7                                           |                                                 | + 7                                    | + 1                                                    |    |                                |
|                                               | Pres Bag (1)<br>100:00 All (10:00<br>84 - Vacation | Presiding (1)<br>08:00 Ahr 1:00<br>191-12 pulses | Precise (1)<br>Objecture (1)<br>PF (Vicialize | PressReg (5)<br>(0) 00 AM 8.00<br>99 - Vacation | Pending (1)<br>Other Aster<br>Weinberg | Providing (1)<br>(sel do advice do)<br>(RE-starget de) |    |                                |
| Peopleg (1)     enco ave non     enco ave non | + 10<br>Peodest0<br>pbcxAvision<br>31-Vacion       | • "                                              | 12     Preview (ID     D)     D)     Constant | + 22                                            | + 14                                   | • "                                                    | •  |                                |
| , 14<br>,                                     | + 17                                               | + 10                                             | ÷ 19                                          |                                                 | + 21                                   | ♣ 22                                                   | +  |                                |
| 15                                            | + 11                                               | + 2                                              | + 24                                          | + 27                                            | + 20                                   | + 24                                                   | +  |                                |
|                                               | + 11                                               | + 1                                              | + 2                                           | + :                                             | + *                                    | + 5                                                    | +  |                                |

What the calendar will look like when your request is approved. You will also receive an email when the request is approved or denied with notes.

|   | Sun  | Mon                                            | Tue                                            | Wed                                            | Thu                                          | Fri                                           | Sat                                            |
|---|------|------------------------------------------------|------------------------------------------------|------------------------------------------------|----------------------------------------------|-----------------------------------------------|------------------------------------------------|
| 3 | 28   | 29                                             | 30                                             | 31                                             | 1                                            | 2                                             | 3                                              |
| 3 | 4    | 5                                              | 8                                              | <i>1</i> )                                     | #3                                           | 9                                             | 10                                             |
|   | 11 + | 12 +                                           | 13 +                                           | 54 +                                           | 15 +                                         | 16 +                                          | 17 +                                           |
| 3 | 18   | 19                                             | 20                                             | 21                                             | 22                                           | 23                                            | 24                                             |
| × | 25   | 26                                             | 27                                             | 28                                             | 29                                           | 30                                            | 8                                              |
|   | 2 +  | 3 +                                            | 4 +                                            | ° +                                            | ۰ +                                          | * +                                           | * +                                            |
| * |      | Approved (1)<br>08:00 AM 8:00<br>99 - Vacation | Approved (1)<br>08:00 AM 8:00<br>99 - Vacation | Approved (1)<br>08:00 AM 8:00<br>99 - Vacation | Denied (1)<br>08:00 AM 8:00<br>99 - Vacation | Pending (1)<br>00:00:04:0:00<br>99 - Vacation | Pending (1)<br>On the AMER OD<br>99 - Vacation |